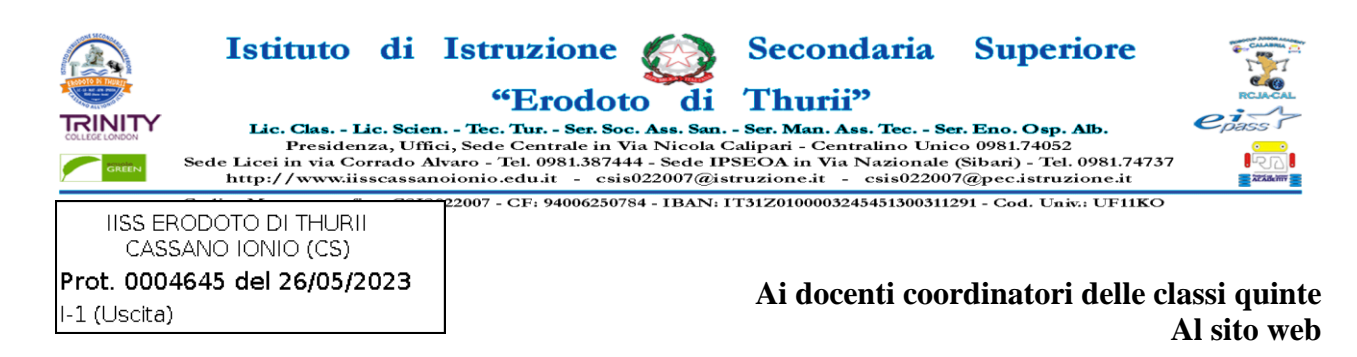

**OGGETTO:** Chiarimenti e indicazioni sulle nuove procedure di inserimento dei giudizi di ammissione agli esami di Stato.

### ISTRUZIONI CARICAMENTO GIUDIZI DI AMMISSIONE

### 1) Dall'account del coordinatore: Accedere a DIDUP, sezione SCRUTINI, CLICCARE SU GIUDIZI.

| 💅 g mail - Risultati di Yahoo Italia 🗄 🗙                   | 🎽 Posta in arrivo - mi | elicaren2015 🗙 📔 G Acce | edi - Account Google | 🗙 🚥 Nuovo Argo didUP | × | 🚥 Accedi cor | Argo Software | ×   🚥 A | rgo - Alunni | 🗙 📔 caren.miceli@yahoo.it - Yahoo 🗉 🗙 🕴 + | - 0 ×    |
|------------------------------------------------------------|------------------------|-------------------------|----------------------|----------------------|---|--------------|---------------|---------|--------------|-------------------------------------------|----------|
| $\leftrightarrow$ $\rightarrow$ C $\cong$ portaleargo.it/v | oti/?classic           |                         |                      |                      |   |              |               |         |              | Q & # 1                                   | • 🖬 😩 =  |
|                                                            | ISTITUTO DI ISTR       | IZIONE SECONDAF         | RIA SUPERIORE        |                      |   |              |               |         |              | ? 🙎 REGISTRO                              | .SG20586 |
| Menù                                                       | *                      |                         |                      |                      |   |              |               |         |              |                                           |          |
| 🔁 Registro                                                 | •                      |                         |                      |                      |   |              |               |         |              |                                           |          |
| Scrutini                                                   | <b>.</b>               |                         |                      |                      |   |              |               |         |              |                                           |          |
| 🚟 Caricamento voti                                         |                        |                         |                      |                      |   |              |               |         |              |                                           |          |
| 🔁 Ripresa scrutinio                                        |                        |                         |                      |                      |   |              |               |         |              |                                           |          |
| 🕼 Giudizi                                                  |                        |                         |                      |                      |   |              |               |         |              |                                           |          |
| Didattica                                                  | •                      |                         |                      |                      |   |              |               |         |              |                                           |          |
| 🔯 Bacheca                                                  |                        |                         |                      |                      |   |              |               |         |              |                                           |          |
| 📢 Comunicazioni                                            | •                      |                         |                      |                      |   |              |               |         |              |                                           |          |
| 🕗 Orario                                                   | •                      |                         |                      |                      |   |              |               |         |              |                                           |          |
| 🖨 Stampe                                                   | •                      |                         |                      |                      |   |              |               |         |              |                                           |          |
| 💥 Strumenti                                                | •                      |                         |                      |                      |   |              |               |         |              |                                           |          |
| Logout                                                     |                        |                         |                      |                      |   |              |               |         |              |                                           |          |
|                                                            |                        |                         |                      |                      |   |              |               |         |              |                                           |          |
|                                                            |                        |                         |                      |                      |   |              |               |         |              |                                           |          |
|                                                            |                        |                         |                      |                      |   |              |               |         |              |                                           |          |
|                                                            |                        |                         |                      |                      |   |              |               |         |              |                                           |          |
|                                                            |                        |                         |                      |                      |   |              |               |         |              |                                           |          |
|                                                            |                        |                         |                      |                      |   |              |               |         |              |                                           |          |
|                                                            |                        |                         |                      |                      |   |              |               |         |              |                                           |          |
|                                                            |                        |                         |                      |                      |   |              |               |         |              |                                           |          |
| 21°C<br>Arrivo pioggia                                     |                        |                         |                      | Cerca                |   | e 🖬          | <b>B</b>      |         | 0            | ∧ ⇒ 0                                     | 18:45    |

### 2) Selezionare la classe

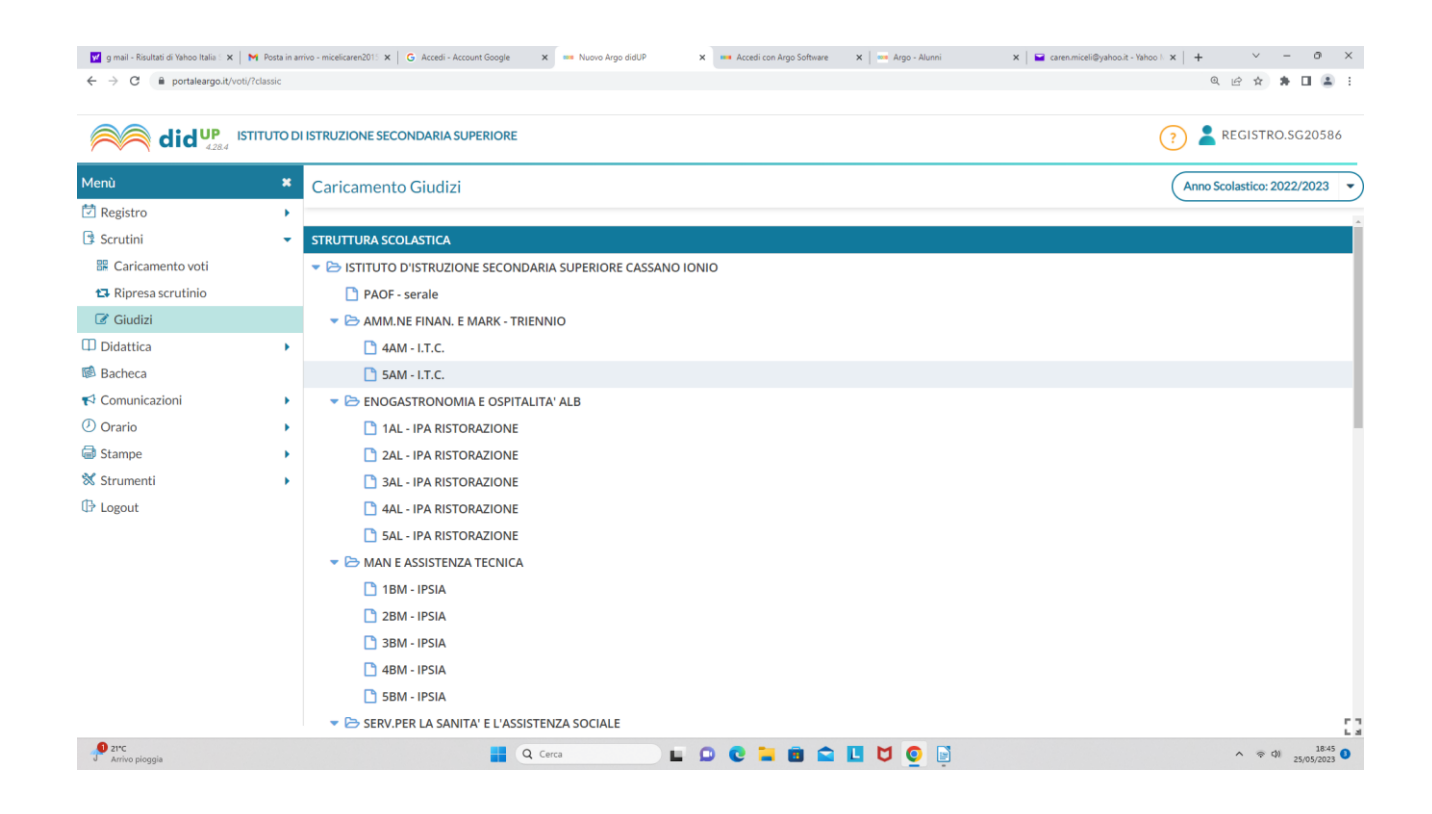

### 3) Selezionare SF1 – SCRUTINIO FINALE

| ← → C 🔒 portaleargo.it/vi | oti/?classic |                                                   | < 2 않☆ 🕸 🖬 🛓 :         |
|---------------------------|--------------|---------------------------------------------------|------------------------|
| did <sup>UP</sup>         | ISTITUTO DI  | ISTRUZIONE SECONDARIA SUPERIORE                   | (?) 💄 REGISTRO.SG20586 |
| Menù                      | ×            | 5AM AMM.NE FINAN. E MARK - TRIENNIO I.T.C. (ITAF) | Indietro               |
| 🔁 Registro                | •            |                                                   |                        |
| Scrutini                  | -            | STRUTTURA QUADRI E PERIODI                        |                        |
| 🛱 Caricamento voti        |              | DIP - Ammissione esami di stato                   |                        |
| 🔁 Ripresa scrutinio       |              | C SF1 - Scrutinio finale                          |                        |
| 🕼 Giudizi                 |              | 💌 🗁 OB5 - Rilevazione Apprendimenti QUINTE        |                        |
| Didattica                 |              | 2T - II PERIODO INTERMEDIO                        |                        |
| Bacheca                   |              |                                                   |                        |
| Comunicazioni             |              |                                                   |                        |
| 🕗 Orario                  |              |                                                   |                        |
| Stampe                    |              |                                                   |                        |
| Strumenti                 |              |                                                   |                        |
| D Logout                  |              |                                                   |                        |
|                           |              |                                                   |                        |
|                           |              |                                                   |                        |
|                           |              |                                                   |                        |
|                           |              |                                                   |                        |
|                           |              |                                                   |                        |
|                           |              |                                                   |                        |
|                           |              |                                                   |                        |
|                           |              |                                                   | r.                     |
| <b>0</b> 21°C             |              |                                                   | 1845                   |

|                                                   | STITUTO DI  | ISTRUZIONE SECONDARIA SUPERIO                                                                      | RE                                                                            |                    | (?)                             | REGISTRO.SG205 |
|---------------------------------------------------|-------------|----------------------------------------------------------------------------------------------------|-------------------------------------------------------------------------------|--------------------|---------------------------------|----------------|
| enù<br>Registro<br>Scrutini<br>E Caricamento voti | X<br>F<br>T | Classe: 5AM AMM.NE FINAN. E I<br>Riquadro: DIP - Ammissione esan<br>Quadro: 1 - Giudizio sintetici | MARK - TRIENNIO I.T.C. (ITAF)<br>ni di stato - <b>Periodo:</b> SF1 - Scrutini | o finale           |                                 | ndietro Salva  |
| Giudizi                                           |             |                                                                                                    |                                                                               |                    |                                 |                |
| Didattica                                         | •           | INDICATORE                                                                                         | PREFISSO                                                                      | FRASE              | SUFFISSO                        | VALUT.         |
| Bacheca                                           |             | 1 - CONOSCENZE                                                                                     | Il candidato si presenta con                                                  | Scegli dalla lista | <ul> <li>conoscenze.</li> </ul> |                |
| Comunicazioni                                     | •           | 2 - COMPETENZE                                                                                     |                                                                               | Scegli dalla lista | •                               | (Q)            |
| Orario                                            | •           | 3 - CAPACITA'                                                                                      |                                                                               | Scegli dalla lista | •                               | (Q)            |
| Stampe                                            | •           | 4 - SITUAZIONE DI PARTENZA                                                                         | La situazione di partenza e'                                                  | Scegli dalla lista | ▼ e                             | Q              |
| Strumenti                                         | •           | 5 - PROGRESSI CURRICULARI                                                                          | i progressi curriculari sono                                                  | Scegli dalla lista |                                 | Q              |
| Logout                                            |             | 6 - COMPORTAMENTO                                                                                  | Il suo comportamento è stato                                                  | Scegli dalla lista | •                               | Q              |
|                                                   |             | 3 1005010                                                                                          |                                                                               |                    |                                 | ×              |
|                                                   |             | Giudizio                                                                                           | uisci) Svuota                                                                 |                    |                                 |                |

## 4) Selezionare lo studente; selezionare le relative voci dal menù a tendina e SALVARE

### 0

# Mettere il "FLAG" su Modifica manuale; compilare la sezione Giudizio e Salvare.

| M Posta in arr | rivo - micelicaren2015 🗙 📔 G Accedi - Account Goog                                                                                                    | le 🗙 🚥 Nuovo Argo didUP              | 🗙 🚥 Accedi con Argo Software 🛛 🗙 🛛 🚥 Argo - Alunni                                                                                                    | 🗙 📔 caren.miceli@yahoo.it - Yahoo 🗠 🗙 🕇 🕂                                                                                                    | ~ - o ×                                                                                                    |  |  |  |
|----------------|----------------------------------------------------------------------------------------------------|--------------------------------------|----------------------------------------------------------------------------------------------------|----------------------------------------------------------------------------------------------------|----------------------------------------------------------------------------------------------------|--|--|--|
| ?classic       |                                                                                                    |                                      |                                                                                                    | Q,                                                                                                    | e 🖈 🗯 🖬 😩 i                                                                                                    |  |  |  |
| TITUTO DI      | ISTRUZIONE SECONDARIA SUPERIO                                                                                                    | RE                                   |                                                                                                    | ? 💄 RI                                                                                                    | EGISTRO.SG20586                                                                                                    |  |  |  |
| ×              |                                                                                                    |                                      |                                                                                                    |                                                                                                    |                                                                                                    |  |  |  |
| •              | Classe: 5AM AMM NE FINAN, FI                                                                                                    | MARK - TRIENNIO LTC. (ITAE)          |                                                                                                    |                                                                                                    |                                                                                                    |  |  |  |
| -              | Bionder Die Ammieinen ersmit die tete Beiden Efficiente                                                                                                    |                                      |                                                                                                    |                                                                                                    |                                                                                                    |  |  |  |
|                | Riquadi o. Dir - Anninissione esan                                                                                                    | indistato - Periodo, Si 1 - Scrutini | omate                                                                                                    |                                                                                                    |                                                                                                    |  |  |  |
|                | Quadro: 1 - Giudizio sintetico                                                                                                    | D                                    |                                                                                                    |                                                                                                    | •                                                                                                    |  |  |  |
|                |                                                                                                    |                                      |                                                                                                    |                                                                                                    |                                                                                                    |  |  |  |
| •              | INDICATORE                                                                                                    | PREFISSO                             | FRASE                                                                                                    | SUFFISSO                                                                                                    | VALUT.                                                                                                    |  |  |  |
|                | 1 - CONOSCENZE                                                                                                    | Il candidato si presenta con         |                                                                                                    | ▼ conoscenze.                                                                                                    | Q î                                                                                                    |  |  |  |
| •              | 2 - COMPETENZE                                                                                                    |                                      |                                                                                                    | <b>.</b>                                                                                                    | Q                                                                                                    |  |  |  |
| •              | 3 - CAPACITA'                                                                                                    |                                      |                                                                                                    | -                                                                                                    | <u> </u>                                                                                                    |  |  |  |
| •              | 4 - SITUAZIONE DI PARTENZA                                                                                                    | La situazione di partenza e'         |                                                                                                    | ₹ е                                                                                                    | - A                                                                                                    |  |  |  |
| •              |                                                                                                    | i progressi curriculari sopo         |                                                                                                    | <b>~</b>                                                                                                    |                                                                                                    |  |  |  |
|                |                                                                                                    | Il suo comportamento à stato         |                                                                                                    |                                                                                                    |                                                                                                    |  |  |  |
|                | 6 - COMPORTAMENTO                                                                                                    | ii suo comportamento e stato         |                                                                                                    |                                                                                                    | <u> </u>                                                                                                    |  |  |  |
|                | Modifica manuale Riattrib Giudizio                                                                                                    | ulisci Svuota                        |                                                                                                    |                                                                                                    |                                                                                                    |  |  |  |
|                |                                                                                                    | Q Cerca                              | 0 0 1 1 1 1                                                                                                    |                                                                                                    | ^ ⊕ Ø) 18:46<br>25/05/2023                                                                                                    |  |  |  |
|                | Potta in an<br>Victoria Control<br>Victoria<br>Victoria<br>Victori<br>Victoria<br>Victoria<br>Victoria<br>Victoria<br>Victoria |                                      | * Data in arrivo-medicarenditi x       C Acced: Account Google x       * Nuno Argo datt         * Classe:       SALFANO FRANCESCO         * Classe:       SALFANO FRANCESCO         * Classe:       SAM AMM.NE FINAN. E MARK - TRIENNIO LT.C. (ITAF)         Riquadro:       1- Giudizio sintetico         * ONOSCENZE       II candidato si presenta con         2 - COMPETENZE       3- CAPACITA'         3 - CAPACITA'       4- SITUAZIONE DI PARTENZA         4 - SITUAZIONE DI PARTENZA       La situazione di partenza e'         5 - PROGRESSI CURRICULARI       i progressi curriculari sono         6- COMPORTAMENTO       II suo comportamento è stato         * Modifica manuale       Suutativical Suutativical Su | * Data in artino - indexident 2011 X       C       Accedit - Account Google       X       * Nono Argo doll?       X       * Accedit can Argo Software       X       * Argo - Advent         TUTOD I ISTRUZIONE SECONDARIA SUPERIORE             Image: SAM AMM.NE FINAN. E MARK - TRIENNIO LI.C. (ITAF)         Riquadro: DI P - Ammissione esami di stato - Periodo: SF1 - Scrutinio finale         Quadro:       1 - Giudizio sintetico         Image: SAM AMM.NE FINAN. E MARK - TRIENNIO LI.C. (ITAF)         Riquadro: DI P - Ammissione esami di stato - Periodo: SF1 - Scrutinio finale         Quadro:       1 - Giudizio sintetico             Image: Nono Scepi dalla lista         1 - CONOSCENZE       II candidato si presenta con       Scepi dalla lista         2 - COMPETENZE       Scepi dalla lista       -         3 - CAPACITA'       Scepi dalla lista       -         4 - SITUAZIONE DI PARTENZA       La situazione di partenza e'       Scepi dalla lista         5 - PROGRESSI CURRICULARI       i progressi curriculari sono       Scepi dalla lista         6 - COMPORTAMENTO       II suo comportamento è stato       Scepi dalla lista         6 Modifica manuale       Riattribuisci       Suuta | Instructured (1) () () |  |  |  |

### 5) Al termine della compilazione di tutti i giudizi selezionare BLOCCA GIUDIZI.

6) Selezionare stampe", generare il file pdf da stampare e allegare al verbale.

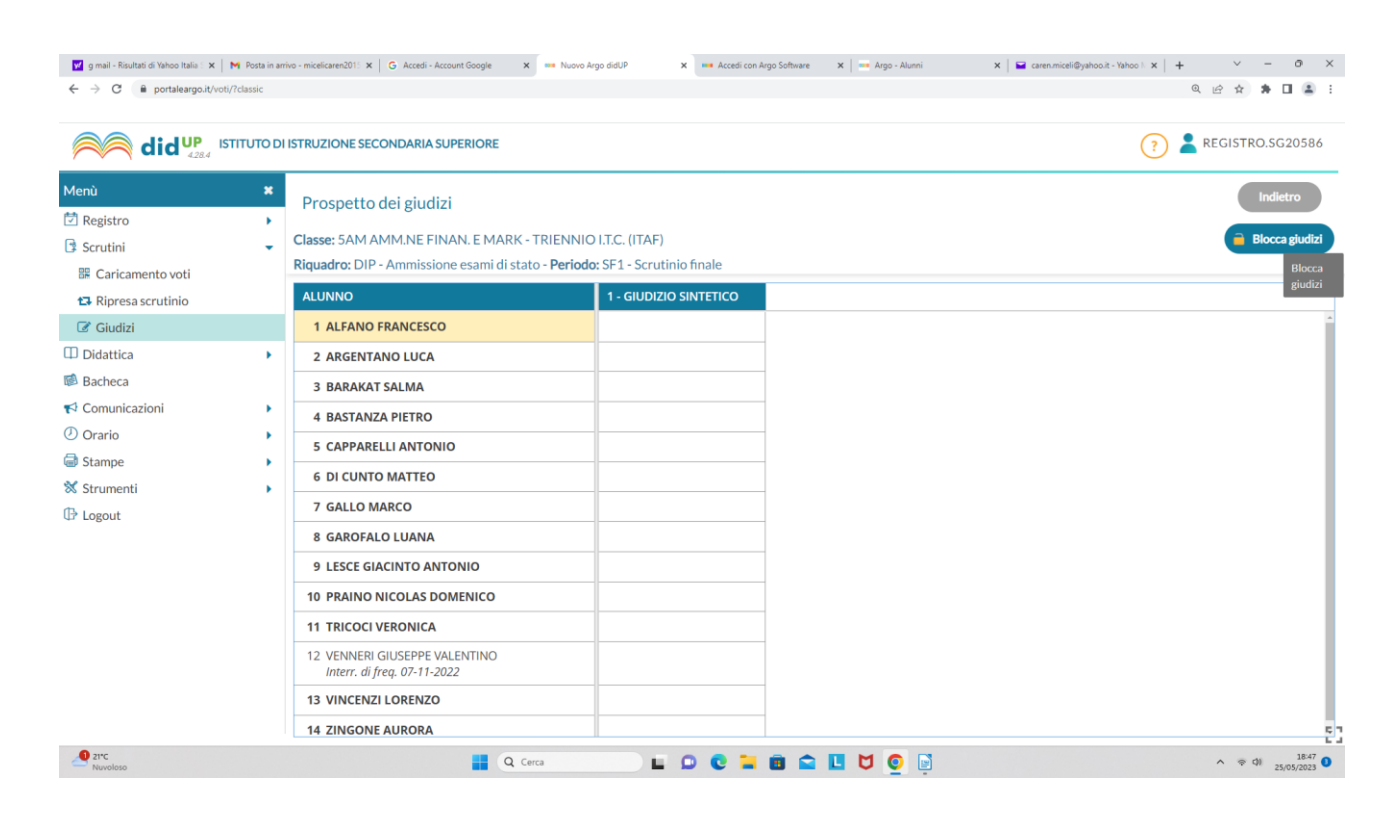